## <u>วิธีการตรวจสอบรายชื่อผู้ประกันอุบัติเหตุกลุ่มเพื่อสวัสดิการแก่เจ้าหน้าที่กรมปศุสัตว์</u>

ขั้นตอนที่ 1 : เข้าไปที่เว็บไซต์ www.masterteam.co.th

ขั้นตอนที่ 2 : เลือกหัวข้อ "ตรวจสอบข้อมูลประกันฯ"

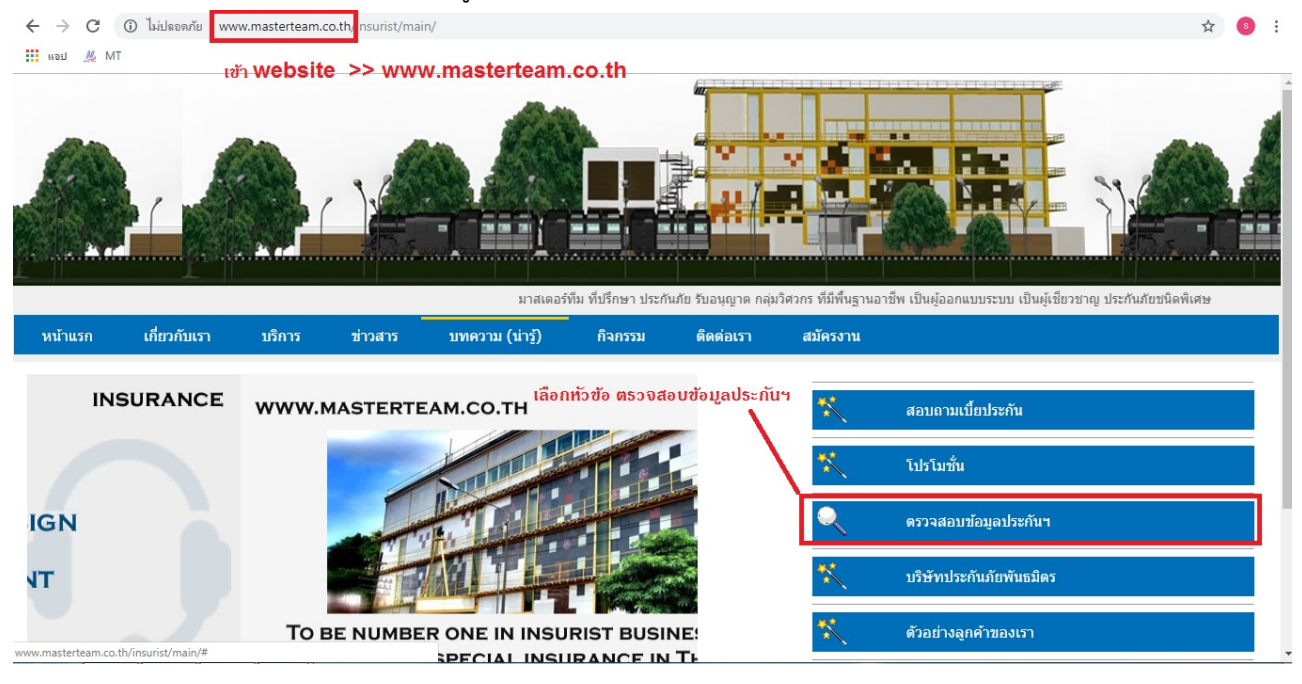

ขั้นตอนที่ 3 : เลือกเมนู "ตรวจสอบข้อมูล ประกันภัย อุบัติเหตุส่วนบุคคล"

้ขั้นตอนที่ 4 : ที่ช่องเลือกโครงการ เลือก "ประกันอุบัติเหตุกลุ่มเพื่อสวัสดิการแก่เจ้าหน้าที่กรมปศุสัตว์"

ขั้นตอนที่ 5 : ที่ช่องเลือกการค้นหา ให้เลือกว่าจะตรวจสอบจากชื่อ-นามสกุล , เลขบัตรประชาชน หรือ เบอร์โทรศัพท์

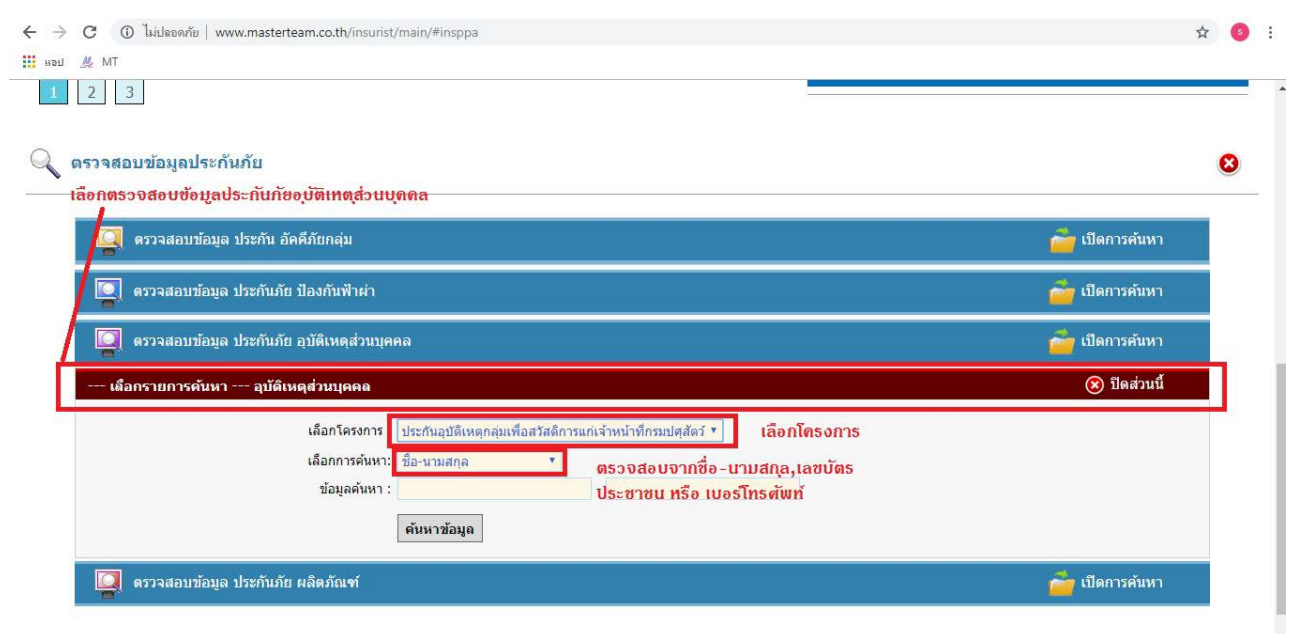